## S-067244 – How to modify the default license release timeout in EPDM 2015

With the move to SNL server based licensing in Enterprise PDM 2015, all the license options are now controlled by the SNL server. This means that EPDM now supports the SNL Options file that can be used to control automatic license release.

The "old" 30 minute automatic log off that was previously defined in the license node with Enterprise PDM 2014 or older is no longer used.

The SNL based licenses will by default be revoked after 2 hours of client inactivity in the vault (i.e. when there are no vault operations carried out such as browsing, checking out, getting versions etc.).

To override the default timeout you can use an SNL Options file.

To set timeout for all licenses on server

- 1. Locate the SNL manager license folder (by default under C:\Program Files (x86)\SOLIDWORKS SolidNetWork License Manager\licenses ).
- 2. Create a new text file in the folder named **sw\_d.opt**.
  - Depending on server OS used you may have to start Notepad as administrator and save the **sw\_d.opt** file into the folder.

| _ | Everywhere 🗸         |                |
|---|----------------------|----------------|
|   | notepad              | <mark>2</mark> |
|   | Notepad              |                |
|   | Pin to Start         |                |
|   | Pin to Taskbar       |                |
|   | Open in new window   |                |
|   | Run as administrator |                |
|   | Open file location   |                |

• Ensure the file is named **sw\_d.opt** (.opt as the extension).

| ▶ C:\Program Files (x86)\SOLIDWORKS SolidNetWork License Manager\licenses ✓ C Search license |              |                    |          |  |  |  |  |  |  |  |
|----------------------------------------------------------------------------------------------|--------------|--------------------|----------|--|--|--|--|--|--|--|
| it Silverlight                                                                               | ^ Name       | Date modified      | Туре     |  |  |  |  |  |  |  |
| ft SQL Server                                                                                | 🗈 sw_d.lic   | 16-Oct-14 2:06 PM  | License  |  |  |  |  |  |  |  |
| t SQL Server Compact Edition                                                                 | sw_d.lic.bak | 16-Oct-14 12:56 PM | BAK File |  |  |  |  |  |  |  |
| t Visual Studio 11.0<br>t WCF Data Services                                                  |              | 21-Oct-14 5:27 PM  | OPT File |  |  |  |  |  |  |  |

• Use the **ANSI** encoding option.

| 1                                                                                                    | Save A                                             | s   |                        |                 | x |
|----------------------------------------------------------------------------------------------------|----------------------------------------------------|-----|------------------------|-----------------|---|
| 🍥 🐵 🔻 🚺 « SOL                                                                                                    | DWORKS S 🕨 licenses                                | ~ ¢ | Search licenses        |                 | P |
| Organize 🔻 New folder                                                                                                    |                                                    |     |                        |                 | 0 |
| <ul> <li>PDFCreator</li> <li>Reference Assemb</li> <li>SolidWorks Corp</li> <li>SolidWorks Enterp</li> <li>SOLIDWORKS Solid</li> <li>Docs</li> <li>licenses</li> <li>setup</li> <li>utils</li> <li>Uninstall Information</li> </ul> | lies<br>rise PDM<br>INetWork License Manager<br>on |     | Name<br>No items match | An your search. |   |
| VMware                                                                                                    |                                                    | ~   | < 111                  |                 | > |
| File name: sw_d.o                                                                                                    | pt                                                 |     |                        |                 | ~ |
| Save as type: Text Do                                                                                                    | cuments (*.bxt)                                    |     |                        |                 | _ |
| Hide Folders                                                                                                    | Encoding: ANSI                                     |     | ✓ Save                 | Cancel          |   |

- 3. Edit the sw\_d.opt file in Notepad (make sure to start Notepad as an administrator).
- 4. Add the following row to change the default timeout for all license types:

## TIMEOUTALL {seconds}

Where {seconds} is the new timeout value in seconds. Minimum value is 900 (15 minutes).

| dNetV  | Vork | k License Manager 🔸 licenses | ~ ¢                                    | Search licenses     |      |
|--------|------|------------------------------|----------------------------------------|---------------------|------|
| 1      | ^    | Name                         | Date modified                          | Туре                | Size |
| ditior |      | sw_d.lic sw_d.opt            | 16-Oct-14 2:06 PM<br>21-Oct-14 5:49 PM | License<br>OPT File |      |
|        |      | sw_d.                        | opt - Notepad                          | _ 🗆 🗙               |      |
|        |      | File Edit Format View Help   |                                        |                     |      |
|        |      | TIMEOUTALL 1800              |                                        | ^                   |      |

5. Save the options file.

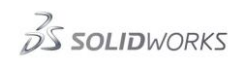

6. Enable the new options file by clicking **Modify** and selecting **Activate/Reactivate a software license**.

| SOLIDWORKS SolidNetWork License Manager |                                         |                                          |  |  |  |  |  |
|-----------------------------------------|-----------------------------------------|------------------------------------------|--|--|--|--|--|
| Server Administration License Usage     | Server List License Borrowing License C | rder                                     |  |  |  |  |  |
|                                         | License Information                     | License Server                           |  |  |  |  |  |
|                                         | Modify                                  | Start                                    |  |  |  |  |  |
|                                         | Reread                                  | Stop                                     |  |  |  |  |  |
|                                         | SOLIDWOR                                | KS Product Activation                    |  |  |  |  |  |
| ray of Mortin Aleccash                  | SolidNetWork                            | License Product Activation               |  |  |  |  |  |
| 2                                       | What wou                                | ıld you like to do ?                     |  |  |  |  |  |
| B SOLIDWOR                              | C Tran                                  | sfer a software license                  |  |  |  |  |  |
|                                         | C Activ                                 | rate/Reactivate a software license       |  |  |  |  |  |
|                                         | C Sho                                   | w activated software license information |  |  |  |  |  |
| Lof Martin                              | ANIA .                                  |                                          |  |  |  |  |  |

7. Mark the Options File checkbox and ensure the path is pointing to the sw\_d.opt file.
 SOLIDWORKS Product Activation

| SolidNetWork License Server Information                                                                                                    | <u>sw</u> |
|----------------------------------------------------------------------------------------------------|-----------|
| SolidNetWork License Server Information         ✓ A firewall is in use on this server         Computer Name:       ts-tor-690         Port Number:       25734         ✓ Options File:       Browse         Edit       Program Files (x86)\SOLIDWORKS SolidNetWork License Manager\licens\es\sw_d.opt         Vendor Daemon Port Number:       25735 |           |
| About < Back Next > Cancel                                                                                                    | Help      |

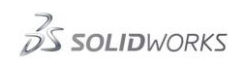

9.

ocs

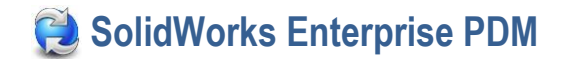

8. Complete the reactivation.

| <b>100</b>         |                              | SOLIDWORKS Produc                                                             | t Activation        | 1                |              | x       |             |                                 |
|--------------------|------------------------------|-------------------------------------------------------------------------------|---------------------|------------------|--------------|---------|-------------|---------------------------------|
|                    |                              | Result<br>Activation/Rea                                                      | activation S        | ucceeded.        |              |         |             |                                 |
|                    | 500                          | Currently activated products                                                  | ;                   |                  |              | י<br>ר  |             |                                 |
| Salk.              |                              | Product                                                                       | #Licenses           | Version          | Evnires      |         |             |                                 |
|                    | 2406                         | SOLIDWORKS Enterprise                                                         | . 5                 | 23.0             | permanent    |         |             |                                 |
| 94                 |                              | SOLIDWORKS Enterprise                                                         | . 5                 | 23.0             | permanent    |         |             |                                 |
|                    | Mr. Contraction              | SOLIDWORKS Enterprise                                                         | . 25                | 23.0             | permanent    |         |             |                                 |
| Aircred            | -17-4                        | SOLIDWORKS Enterprise                                                         | . 5                 | 23.0             | permanent    |         |             |                                 |
| tesh of We         |                              | <                                                                             | III                 |                  | >            |         |             |                                 |
| a cont             |                              |                                                                               |                     |                  | Refresh      |         |             |                                 |
|                    |                              | Join the SOLIDWORKS Comn                                                      | nunity              |                  |              | T I     |             |                                 |
| and the second     |                              | Find answers. S                                                               | itay connected.     | <u>Join now!</u> | <b></b>      |         |             |                                 |
|                    |                              |                                                                               |                     |                  |              | 1       |             |                                 |
|                    |                              |                                                                               |                     |                  |              |         |             |                                 |
| About              |                              | < Back                                                                        | Finish              | Cancel           | Help         |         |             |                                 |
| Use the <b>Vie</b> | w Log button                 | and verify the timeout                                                        | value has l         | been read p      | properly.    |         |             |                                 |
| <b>50</b>          |                              | SOLIDWORKS SolidNetWork                                                       | License Mana        | iger             |              | x       |             | Changeset 9                     |
| Server Administra  | ation License Usage          | Server List License Borrowing Licens                                          | e Order             |                  |              |         |             | TANG Raymond                    |
|                    |                              | <b>I</b> I                                                                    | '                   |                  |              |         | ₅ x64: \\d  | Save Rollback                   |
|                    |                              | License Information                                                           | Lice                | ense Server      |              |         | I X         | ▲ Comment                       |
|                    |                              | Modify                                                                        |                     | Start            |              |         | ~ (?)       | SPR567198: Cr                   |
|                    |                              |                                                                               |                     |                  |              |         | P           | allow cachein<br>changing its s |
| Sil                |                              | Reread                                                                        |                     | Stop             |              |         |             | 4 Changes (2)                   |
|                    | A CONTRACTOR                 |                                                                               |                     |                  |              |         |             | Show All -                      |
|                    |                              |                                                                               |                     | View Log         |              |         | 1 KB        | ▲ 🗐 \$/EPDM                     |
|                    |                              | Advected Onlines                                                              | Im and I            | ag Notapad       |              |         | IKB         |                                 |
|                    | File Falls Former            | t View Hele                                                                   | imgra.io            | og - Notepad     |              |         |             |                                 |
| WJohn / 5          | 19.36.33 (1m                 | ard) Convright (c) 1988-                                                      | 2013 Elever:        | Software         | C All Right  | c Roc   | erved       |                                 |
|                    | 19:36:33 (1mg                | grd) World Wide Web: ht                                                       | tp://www.fle        | exerasoftware    | e.com        | .5 1105 | crvcu.      |                                 |
| $\frac{1}{2}$ so   | 19:36:33 (1mg                | grd) License file(s): C:                                                      | \Program Fi]        | les (x86)\SOL    | IDWORKS Soli | dNetW   | ork License | Manager\1:                      |
|                    | 19:36:33 (1mg                | grd) Imgrd tcp-port 25734<br>grd) Starting vendor dae                         | 4<br>mons           |                  |              |         |             |                                 |
| F (                | 19:36:33 (1mg                | grd) Starting vendor dae                                                      | mon at port         | 25735            |              |         |             |                                 |
|                    | 19:36:33 (1mg                | grd) Using vendor daemon                                                      | port 25735          | specified in     | license fil  | e       |             |                                 |
|                    | 19:36:33 (1mg                | grd) Started SW_D (pid 30<br>D) FlexNet Licensing ve                          | 68)<br>rsion v11.11 | 1.1.2 build 1    | 34011 i86 n3 |         |             |                                 |
|                    | 19:36:33 (SW                 | _D) Using options file:                                                       | "C:\Program         | Files (x86)      | SOLIDWORKS S | olidN   | etWork Lice | nse Managei                     |
| About              | 19:36:33 (SW                 | _D) Server started on ts                                                      | -tor-690 for        | r: swep          | dm_cadeditor | andwe   | b           |                                 |
| dWorks Corp        | 19:36:33 (SW<br>19:36:33 (SW | <ul> <li>D) swepam_contributorand</li> <li>D) EXTERNAL FTLTERS are</li> </ul> | aweb swepdm_<br>OFF | _processor sw    | /epam_viewer |         |             |                                 |
| dWorks Enterprise  | 19:36:33 (SW                 | D) ALL FEATURES: INACTI                                                       | VITY TIMEOUT        | 「 set to 1800    | ) seconds    | 1       |             |                                 |

IDWORKS SolidNet 19:36:33 (Imgrd) SW\_D using ICP-port 25/35

10. Once the options file has been enabled, any further modifications to the **sw\_d.opt** file will only require the license information to be updated using the **Reread** button.

| <u>an</u>                  | SOLIDW                   | ORKS SolidNet       | Work License  | e Manager      |  |
|----------------------------|--------------------------|---------------------|---------------|----------------|--|
| Server Administration Lice | ense Usage   Server List | License Borrowing   | License Order |                |  |
|                            |                          | License Information |               | License Server |  |
|                            |                          | Modify              |               | Start          |  |
|                            |                          | Reread              |               | Stop           |  |
| A CONTRACTOR               |                          | Advanced Options    |               | View Log       |  |
| of Martin                  | 2                        | Options             |               |                |  |
|                            |                          |                     |               |                |  |

To set timeout for a specific license type

- 1. Edit the **sw\_d.opt** file in Notepad (make sure to start Notepad as an administrator).
- 2. Add the following row to change the default timeout for a specific license type: TIMEOUT {feature} {seconds}

Where:

{seconds} is the new timeout value in seconds. Minimum value is 900 (15 minutes). {feature} is the license type:

| License type | Feature name             |
|--------------|--------------------------|
| CAD Editor   | swepdm_cadeditorandweb   |
| Contributor  | swepdm_contributorandweb |
| Viewer       | swepdm_viewer            |
| PSL          | swepdm_processor         |

| letWork | License Manager 🕨 licenses 🛛 🗸 🖒                                  |
|---------|-------------------------------------------------------------------|
| ^       | Name Date modified                                                |
|         | ■ sw_d.lic 21-Oct-14 7:36 PM                                      |
| lor     | sw_d.lic.bak 16-Oct-14 2:06 PM                                    |
|         | <b>sw_d.opt</b> 21-Oct-14 9:32 PM                                 |
|         | sw_d.opt - Notepad                                                |
|         | File Edit Format View Help                                        |
|         | TIMEOUT swepdm_viewer 900<br>TIMEOUT swepdm_contributorandweb 900 |

3. Save and press the **Reread** button in SNL manager.

| <u>\$0</u>                         | SOLIDWORKS SolidNetWork Lice                       | nse Manager    |
|------------------------------------|----------------------------------------------------|----------------|
| Server Administration License Usag | e   Server List   License Borrowing   License Orde | er             |
|                                    | License Information                                | License Server |
|                                    | Modify                                             | Start          |
|                                    | Reread                                             | Stop           |
|                                    | Advanced Options                                   | View Log       |
| of Martin                          | Options                                            |                |
|                                    |                                                    |                |

4. Press View Log button to confirm that the new timeout settings are used.

|        |           |          |           | Advaccad Oct | liona   |             | View Log    |          |            | )14 SP2 r<br>Get Late<br>(SR SW T | SI |
|--------|-----------|----------|-----------|--------------|---------|-------------|-------------|----------|------------|-----------------------------------|----|
|        |           |          |           |              |         | Imgrd.log   | - Notepad   |          |            | L                                 |    |
|        | File Edit | Format V | /iew Help |              |         |             |             |          |            |                                   |    |
|        | 21:34:03  | (SW_D)   | swepdm_co | ontributo    | randweb | o swepdm_pr | ocessor swe | pdm_view | er         |                                   |    |
|        | 21:34:03  | (SW_D)   | Updating  | feature      | swepdm_ | _cadeditora | ndweb       |          |            |                                   |    |
| 5      | 21:34:03  | (SW_D)   | Updating  | feature      | swepdm_ | _contributo | randweb     |          |            |                                   |    |
|        | 21:34:03  | (SW_D)   | Updating  | feature      | swepdm_ | processor   |             |          |            |                                   |    |
|        | 21:34:03  | (SW_D)   | Updating  | feature      | swepdm_ | viewer      |             |          |            |                                   |    |
| ( :    | 21:34:03  | (SW D)   | Rereading | options      | file    |             |             |          |            |                                   |    |
| $\leq$ | 21:34:03  | (SW_D)   | FEATURE   | swepdm_      | viewer  | INACTIVITY  | TIMEOUT se  | t to 900 | seconds    |                                   | 1  |
|        | 21:34:03  | (SW_D)   | FEATURE   | swepdm_      | contrib | outorandweb | INACTIVITY  | TIMEOUT  | set to 900 | seconds                           |    |
|        | 21:34:03  | (SW_D)   | Finish    | ied rerea    | ding    |             |             |          |            |                                   |    |
|        |           |          |           |              |         |             |             |          |            |                                   |    |